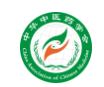

## 系统注册流程

## 第一步:接收"邀请码"

您的手机上会受到一个包含邀请码的短信,如下图所示:

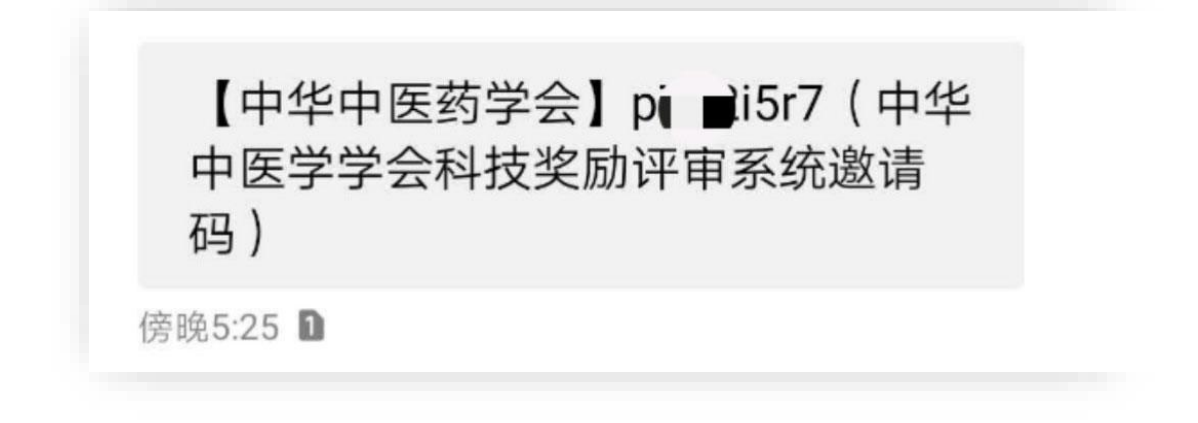

第二步:身份注册

页面中的"注册"按钮,进入注册页面,如实填写信息进行身份 注册。注册时填报的手机号码谁负责填表谁来注册即可,方便有问题 时能够联系到表格填写人,不一定是奖项申报者。

另外,请牢记设置的登录密码,再次登录时,直接输入注册时填写的手机号和密码,点击"登录"按钮即可。

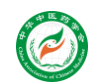

## 系统登录常见问题

1、注册时系统提示"邀请码错误"

①注册码输入错误:邀请码为字母和阿拉伯数字交替出现的串码, 请注意区分阿拉伯数字1和小写字母1;

②其他人已经注册:请确认是否之前邀请其他人员协助填报信息, 已经由委托人注册;

③邀请码分配错误:如确认邀请码输入正确仍不能进行注册,请 联系系统维护人员;

2、忘记密码

请及时联系系统维护人员

## 维护人员联系方式

姜海洋, 电话: 18910947296, 微信同号。

您可以直接添加微信,然后发送邀请码到微信,并描述问题,我 们会及时为您解决问题。